# 使用 Simple DNSCrypt 来解决 DNS 污染问题(Windows 系统)

如果您遇到了 DNS 污染问题,您需要安装并使用额外的软件来获取正确的域名记录。在 Windows 系统中,我们通过安装 Simple DNSCrypt 来部署简单、有效的解决方案。

### 一、查看系统架构

**1**. 右击桌面上的"计算机"图标,点击"属性"。如下图 所示:

| Lek | 打开(0)         |
|-----|---------------|
|     | 固定到"快速访问"     |
| •   | 管理(G)         |
|     | 固定到"开始"屏幕(P)  |
|     | 映射网络驱动器(N)    |
|     | 断开网络驱动器的连接(C) |
|     | 创建快捷方式(S)     |
|     | 删除(D)         |
|     | 重命名(M)        |
|     | 屋性(R)         |

**2**. 在弹出的窗口中,找到"系统类型"。您的系统架构 可能为:

- 32 位操作系统
- 64 位操作系统

以下图中的 Windows 10 系统为例,该系统是 64 位 操作系统。

| Windows 版本                    |         |
|-------------------------------|---------|
|                               |         |
| Windows 10 家庭中文版              |         |
| © 2017 Microsoft Corporation。 | 保留所有权利。 |

| 系统           |                                         |
|--------------|-----------------------------------------|
| 制造商:         |                                         |
| <u> 型</u> 号: |                                         |
| 处理器:         | Intel(R) Core(TM) i5-7/00 CPU @ 3.00GHz |
| 已安装的内存(RAM): | 8.00 GB                                 |
| 系统类型:        | 64 位操作系统 基于 x64 的处理器                    |
| 笔和触控:        |                                         |

请您暂时记住您的操作系统架构,稍后会用到。

### 二、下载 Simple DNSCrypt

如果您使用 32 位操作系统,请点击此处下载
如果您使用 64 位操作系统,请点击此处下载

## 三、安装 Simple DNSCrypt

# 双击在上一步下载的文件,进入安装流程。如下图所示:

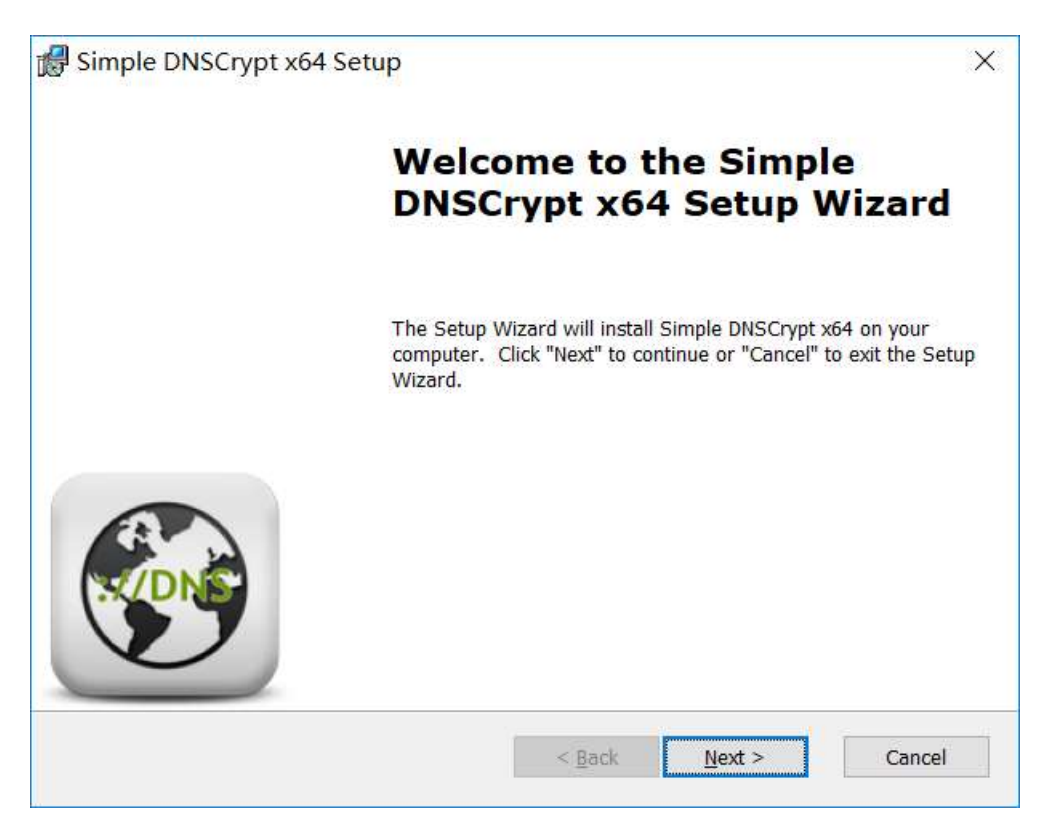

注意:如果您打开安装文件之后,提示您缺少必要的系统组件,无法点击"Next"按钮。请您安装 .NET Framework 4.6.x,点击此处下载

一路点击"Next"按钮,完成安装。安装完成后如下图:

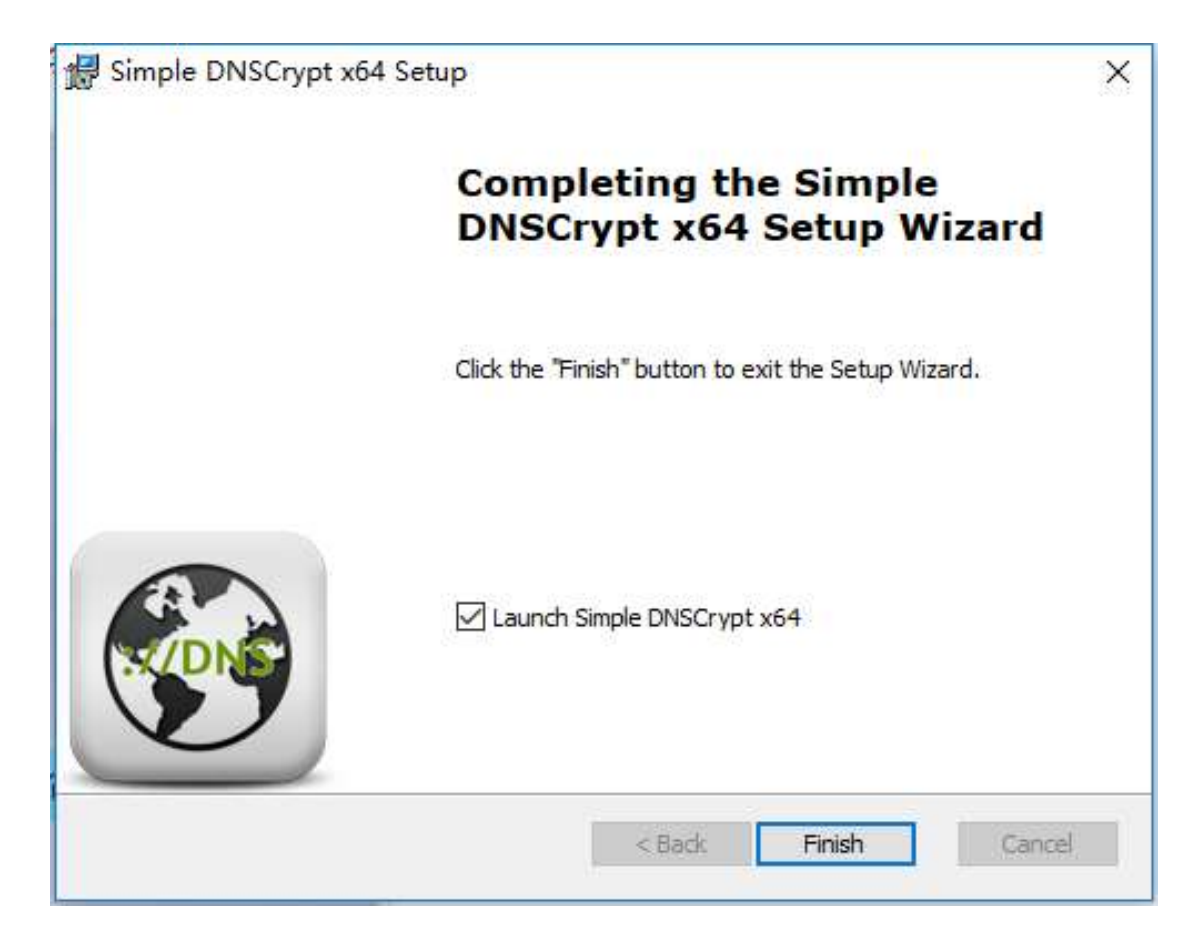

点击"Finish",之后 Simple DNSCrypt 会自动启动。 该软件首次启动速度可能比较慢(如系統沒有安裝 Microsoft Visual C++ Redistributable for Visual Studio 2017 會自動安 裝),可能需要等待 2-3 分钟才会出现操作窗口。

# 四、启动 Simple DNSCrypt

Simple DNSCrypt 启动后窗口如下(启动后可以在下 图菜单位置选择对应的语言,如简体 Chinese Simp. 或繁体 Chinese Trad.)

| imple DNSCrypt 0.6.2 (x64) (dnscr                                                                                                    | ypt-proxy 2.0.19]         | a e i        | ti 🚊 Toglio 🔹 📥 🛪                                                              |
|----------------------------------------------------------------------------------------------------|---------------------------|--------------|--------------------------------------------------------------------------------|
| Main Menu Res                                                                                                    | olvers Advance            | d Settings C | Arabic<br>Bulgarian<br>Chinese Simp.<br>Chinese Trad.                          |
| Configuration     Using IPv6 Server     Using IPv6 Server     Only servers with DNSSEC suppor     Only servers without logging     Only servers without tilter | DNSCrypt DNS-over-HTTPS t |              | Czech<br>Danish<br>Dutch<br>Finglish<br>Filipino<br>Finish<br>French<br>German |
| Service     DNSCrypt Service     Remove the installed Windows service                                                                                          | īce                       |              |                                                                                |
| ☆ Network Cards                                                                                                    |                           | Show         | hidden cards                                                                   |

#### 语言切换为简体后的主界面

| Simple DNSCrypt 0.6:2 (x64) [dns                                                                          | crypt-proxy 2.0.19]         | i<br>F | É | 9.6 | • | di e | hinese Simp | oxina      | < <b>x</b> |
|----------------------------------------------------------------------------------------------------|-----------------------------|--------|---|-----|---|------|-------------|------------|------------|
| 主菜单 服务器                                                                                                   | 高级设置                        | 日志     |   |     |   |      |             |            |            |
| <ul> <li>✓ 使用 IPv4 服务器</li> <li>使用 IPv6 服务器</li> <li>只型示支持 DNSSEC 的服务器</li> <li>✓ 只型示不保留日志的服务器</li> </ul> | DNSCrypt     DNS-over-HTTPS |        |   |     |   |      |             |            |            |
| <ul> <li>✓ 只皇示不进行內容夠這的服务器</li> <li>♥ 服务</li> </ul>                                                        |                             |        |   |     |   |      |             | 愈用设置       |            |
| DNSCrypt 服务<br>标理已安排的 DNSCrypt 系统服务                                                                       |                             |        |   |     |   |      | S M das     | crypt 12 % |            |
| ※図キ                                                                                                    |                             |        |   |     | 1 | 显示隐着 | 的网卡         |            |            |
| WLAN                                                                                                    |                             |        |   |     |   |      |             |            | Y          |

点击界面上"应用设置",点击服务下小滑块启动 DNSCrypt 服务,如下图所示:

| ple DNSCrypt 0.6:2 (x64) [dnsc | rypt-proxy 2.0.19] |       |                        |
|--------------------------------|--------------------|-------|------------------------|
| 主菜单 服务器                        | 高级设置 日志            |       |                        |
| 里 设置                           |                    |       |                        |
| ✔ 使用 IPv4 服务器                  | ✓ DN5Crypt         |       |                        |
| 使用 iPv6 服务器                    | ✓ DNS-over-HTTPS   |       |                        |
| 只显示支持 DNSSEC 的服务器              |                    |       |                        |
| ✔ 只显示不保留日志的服务籍                 |                    |       | _                      |
| ✔ 只显示不进行內容缔造的服务器               |                    |       | HV 701 62 20           |
|                                |                    |       |                        |
| ♥ 服务                           |                    |       |                        |
| DNSCrypt 服务                    |                    |       |                        |
| 杨阳已安城的 DNSCrypt 系统服务           |                    |       | SEM descruet ELS       |
|                                |                    |       | Contracting the second |
| 0 mi.e.                        |                    |       |                        |
| 7 19 55                        |                    | 至不陽難: |                        |
|                                |                    |       |                        |
| $\overline{\mathbf{c}}$        |                    |       |                        |
| WIAN                           |                    |       |                        |

最后勾选界面上部您使用的网络,如果您不知道您使 用哪一个网卡,请勾选所有的网卡。如下图所示:

| Simple DNSCrypt 0.6:2 (x64) [dns           | crypt-proxy 2.0.19]         |    | <b>0</b>   0 | ٥. | Chinese Simpl |             |
|--------------------------------------------|-----------------------------|----|--------------|----|---------------|-------------|
| 主菜单 服务器                                    | 高级设置                        | 日志 |              |    |               |             |
| <ul> <li>         ・</li></ul>              | DNSCrypt     DNS-over-HTTPS |    |              |    |               | илая        |
| F 服务<br>DNSCrypt服务<br>部時已受講的 DNSCrypt 系統服务 |                             |    |              |    | ##: c         | Inscrypt 服务 |
| 品同卡                                        |                             |    |              |    | 显示隐藏的网卡       |             |
| WLAN ?                                     |                             |    |              |    |               |             |

至此,Simple DNSCrypt 已经启动并运行。您可以直接关闭其操作窗口。

### 五、重启浏览器

重启您的浏览器,正常使用即可。